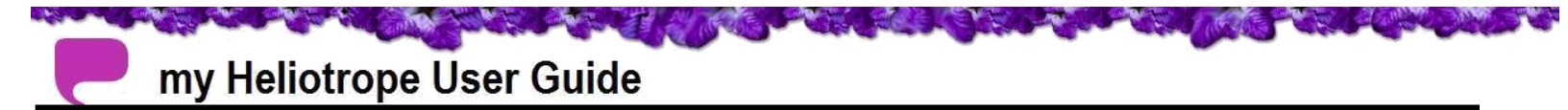

## How to Purchase a Parking Permit

These instructions will guide you through purchasing a parking permit via myHeliotrope.

### **Accessing Housing and Dining Options**

- 1. Go to my.purchase.edu
- 2. Log into myHeliotrope

Browse

3. Click on Browse

# Welcome, Student

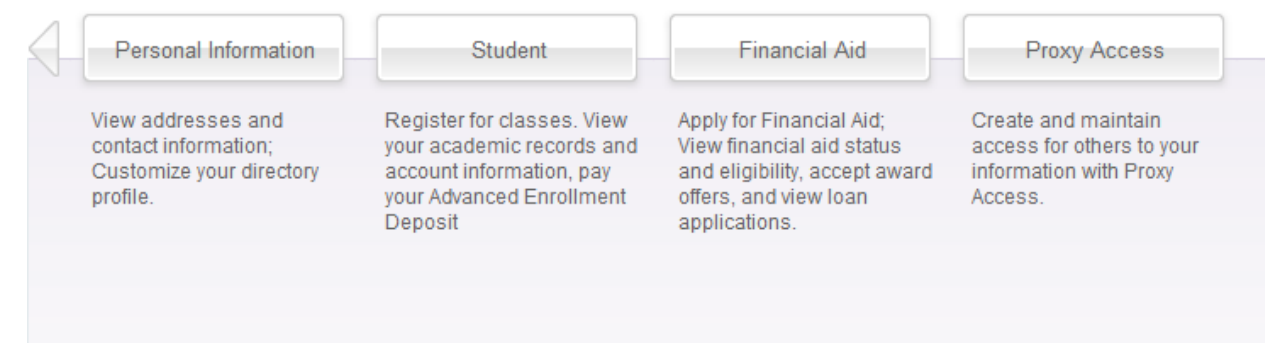

#### 4. Click on Banner

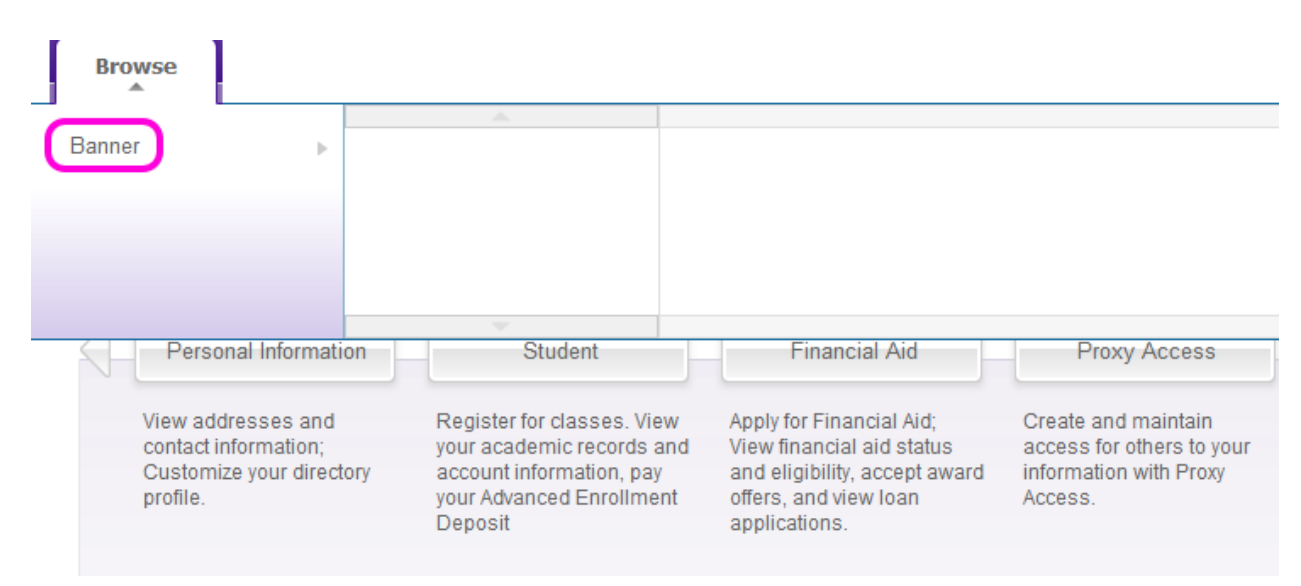

Parking & Transportation |(914) 251-6177|stephanie.ferrer@purchase.edu

Page 1 of 3

#### 5. Click on Personal Information

| Browse                                                                           |                                                                                                    |                                                                                                    |                                                                                       |
|----------------------------------------------------------------------------------|----------------------------------------------------------------------------------------------------|----------------------------------------------------------------------------------------------------|---------------------------------------------------------------------------------------|
| Banner                                                                           | Personal Information<br>Student<br>Financial Aid<br>Proxy Access                                                           |                                                                                                    |                                                                                       |
| Personal Information                                                             | on Student                                                                                                    | Financial Aid                                                                                                    | Proxy Access                                                                          |
| View addresses and<br>contact information;<br>Customize your directo<br>profile. | Register for classes. View<br>your academic records and<br>account information, pay<br>your Advanced Enrollment<br>Deposit | Apply for Financial Aid;<br>View financial aid status<br>and eligibility, accept award<br>offers, and view Ioan<br>applications. | Create and maintain<br>access for others to your<br>information with Proxy<br>Access. |

#### 6. Click on Parking Options

| Bro   | wse                                                                             |                                                                                                  |                                              |                                                                                                    |                                                                                       |
|-------|---------------------------------------------------------------------------------|--------------------------------------------------------------------------------------------------|----------------------------------------------|----------------------------------------------------------------------------------------------------|---------------------------------------------------------------------------------------|
|       |                                                                                 | <u></u>                                                                                          |                                              | A.                                                                                                    |                                                                                       |
| Banne |                                                                                 | Personal Information                                                                             | •                                            | View Addresses and                                                                                                    |                                                                                       |
|       |                                                                                 | Student                                                                                          | •                                            | Phones                                                                                                    |                                                                                       |
|       |                                                                                 | Einancial Aid                                                                                    | •                                            | View E-mail Addresses                                                                                                    |                                                                                       |
|       |                                                                                 | Provy Access                                                                                     | - F (                                        | Parking Options                                                                                                    |                                                                                       |
|       |                                                                                 | TTOXY ACCESS                                                                                     |                                              | - annig opnone                                                                                                    |                                                                                       |
|       |                                                                                 |                                                                                                  |                                              |                                                                                                    |                                                                                       |
|       |                                                                                 |                                                                                                  |                                              |                                                                                                    |                                                                                       |
|       | Decemel Informati                                                               | on Student                                                                                       |                                              | Einensiel Aid                                                                                                    | Brown Accesso                                                                         |
|       | Personal mormau                                                                 | Student                                                                                          |                                              | Financial Ald                                                                                                    | Ploxy Access                                                                          |
|       |                                                                                 |                                                                                                  |                                              |                                                                                                    |                                                                                       |
|       | View addresses and<br>contact information;<br>Customize your direct<br>profile. | Register for class<br>your academic rec<br>ory account informatio<br>your Advanced En<br>Deposit | es. View<br>cords and<br>on, pay<br>rollment | Apply for Financial Aid;<br>View financial aid status<br>and eligibility, accept award<br>offers, and view Ioan<br>applications. | Create and maintain<br>access for others to your<br>information with Proxy<br>Access. |
|       |                                                                                 |                                                                                                  |                                              |                                                                                                    |                                                                                       |

7. This should lead you to the MyParking homepage. Click on Apply for a Permit.

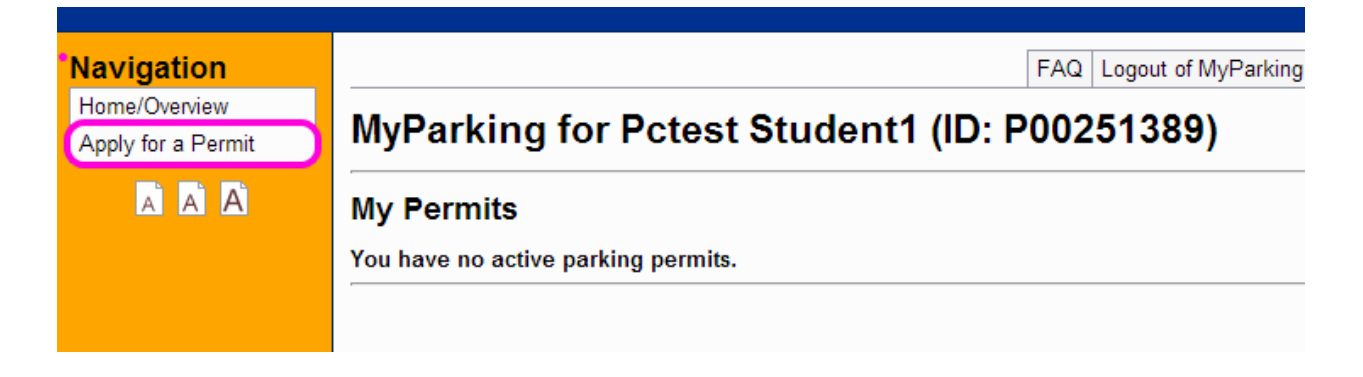

- 8. Select the permit you wish to purchase.
- 9. Once you have completed the process you will be directed to a confirmation page.

Please print this page for your records. If you have selected to not have your permit mailed to you. Place this confirmation page in your window as a temporary parking permit as you pick yours up in room CN1014.